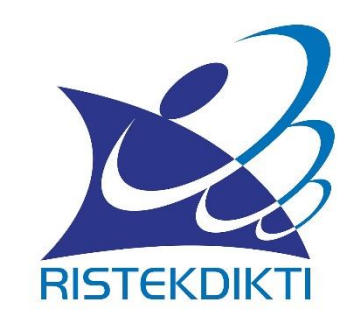

### PANDUAN SINGKAT AKUN TENAGA KEPENDIDIKAN DI SISTER

Update 12 Februari 2019 Tim SISTER SDID **Bagian** 1

## Registrasi & Aktivasi Akun SISTER

Syarat pembuatan akun di SISTER ?

- 1. Tenaga Kependidikan di Perguruan Tinggi Negeri
- 2. Telah terdaftar di laman simtendik ristekdikti
- 3. Telah memiliki NITK
- 4. Perguruan Tinggi telah melakukan instalasi SISTER di infrastruktur perguruan tinggi masing-masing

Langkah 1:

#### Membuka atau mengakses laman SISTER PT

(Misalnya : <u>sister.upi.edu</u> atau sesuai konfigurasi masing-masing tim IT perguruan tinggi)

| ~2                                                  |
|-----------------------------------------------------|
|                                                     |
| RISTEKDIKTI                                         |
| Sister Ristekdikti                                  |
| Sistem Informasi Sumberdaya Terintegrasi            |
| Universitas Pendidikan Indonesia                    |
| USERNAME                                            |
| Tulis username/email anda                           |
| PASSWORD                                            |
| Tulis password anda                                 |
| LOGIN                                               |
|                                                     |
| Lupa password? Belum memiliki akun? Daftar di sini. |
| ĭ tanya.sisterdikti@gmail.com                       |
|                                                     |

https://sister.upi.edu/auth/logi

Gambar.1 Halaman awal login SISTER Perguruan Tinggi

Langkah 2 :

Klik pada tulisan "Daftar disini." Terdapat di bagian kanan bawah layar login.

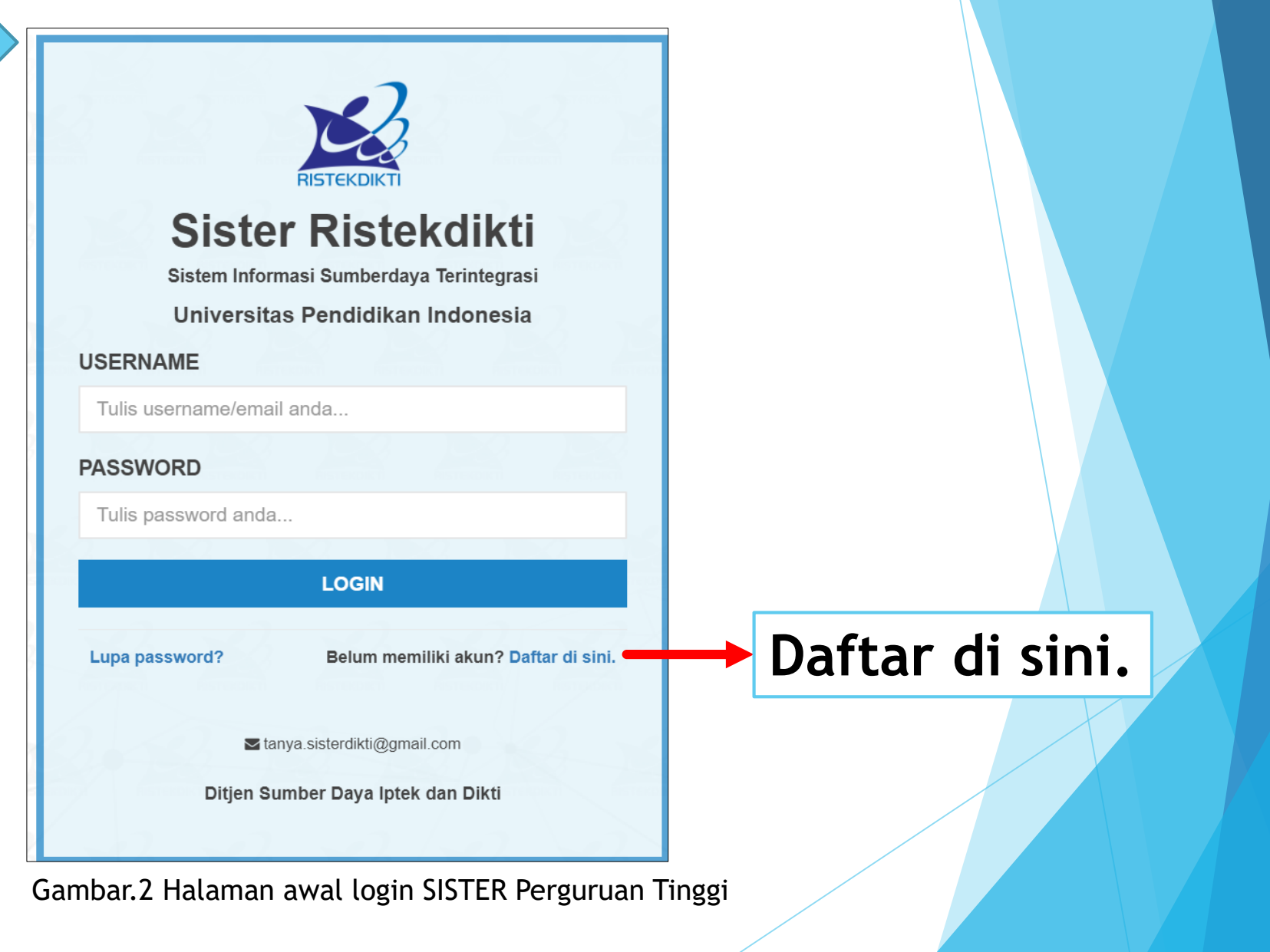

Langkah 3 :

Isikan NITK dan Email yang aktif digunakan.

\* Email tersebut digunakan untuk aktivasi melalui tautan yang dikirimkan ke email tersebut.

| RISTEKDIKTI                                                                  |                         |
|------------------------------------------------------------------------------|-------------------------|
| Sister Ristekdikti                                                           |                         |
| Sistem Informasi Sumberdaya Terintegrasi<br>Universitas Pendidikan Indonesia |                         |
| REGISTRASI                                                                   |                         |
| NIDN / NITK                                                                  |                         |
| Tulis Nomor Induk anda                                                       | Isian nitk              |
| EMAIL                                                                        |                         |
| Tulis email anda                                                             | Isian email aktif anda. |
| DAFTAR                                                                       |                         |
| Sudah memiliki akun? Masuk di sini.                                          |                         |
| ► tanya.sisterdikti@gmail.com                                                |                         |
| Ditjen Sumber Daya Iptek dan Dikti                                           |                         |

Gambar.3 Halaman Registrasi Pengguna SISTER Perguruan Tinggi

Langkah 4 :

Membuka email yang didaftarkan sebelumnya. Klik tautan yang terdapat di dalam email tersebut.

| Aktivasi Akun Sister Ristekdikti Inbox ×                                                                                                    |                         |                 |        | ē          | Z |
|----------------------------------------------------------------------------------------------------|-------------------------|-----------------|--------|------------|---|
| SISTER Ristekdikti<br>to me 👻                                                                                                    | May 28, 2               | 018, 4:08 PM    | ☆      | *          | : |
| Salam hormat,                                                                                                    |                         |                 |        |            |   |
| Silahkan klik tautan di bawah ini untuk aktivasi akun SISTER Anda.                                                                                                 |                         |                 |        |            |   |
| blic/registrasi/aktivasi/eyJpdil6IIVFb2crQ0pWdDcwZnpucVA2TE1UWHc9PSIsInZhbHVIIjoiSXkzC<br>bWFjIjoiNDIIZmYzNmI0ZDFkZmM2YzBhNTdjYTExYWRjZjM3N2QyZGUxNGJIODM0ODQzNjBm | VRoeTJ3a3d<br>NmY3N2NhO | (SmFPeG1nb<br>D | VwvK1J | <u>wWG</u> |   |
| Jika anda tidak merasa melakukan registrasi pada aplikasi SISTER, mohon tidak melanjutkan aktivasi pada link tersebut dan sil hkan al                              | aikan pesan             | ni.             |        |            |   |
| Terima kasih.                                                                                                    |                         |                 |        |            |   |
|                                                                                                    |                         |                 |        |            |   |
| Gambar.4 Tangkapan layar tautan aktivasi akun SISTER di email                                                                                                    |                         |                 |        |            |   |

Klik tautan untuk aktivasi akun SISTER

Langkah 5 :

Setelah klik tautan dalam email akan muncul halaman aktivasi.

Lakukan review data awal. isikan username bila belum sesuai.

isikan password untuk akun SISTER anda.

| Sister Ristekdikti<br>Sistem Informasi Sumberdaya Terintegrasi<br>Universitas Pendidikan Indonesia<br>AKTIVASI |                                       |
|----------------------------------------------------------------------------------------------------|---------------------------------------|
| Nama Lengkap                                                                                                   |                                       |
| Nama Pengguna                                                                                                  |                                       |
| NIDN/NITK                                                                                                    |                                       |
| NITK                                                                                                    |                                       |
| Peran                                                                                                    |                                       |
| Tenaga Kependidikan                                                                                            |                                       |
| Unit Organisasi                                                                                                |                                       |
| Penempatan                                                                                                    |                                       |
| Username                                                                                                    |                                       |
| Email Pengguna                                                                                                 |                                       |
| Password                                                                                                    |                                       |
| Tulis password Anda                                                                                            | Isian password akun SISTER            |
| Konfirmasi Password                                                                                            |                                       |
| Tulis ulang password Anda                                                                                      | Isian konfirmasi password akun SISTER |
| AKTIFKAN                                                                                                    |                                       |

Gambar.5 Halaman Aktivasi Pengguna

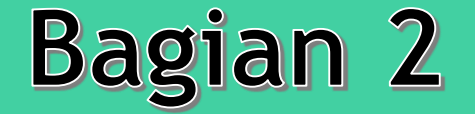

## Lupa Password Akun SISTER

Langkah 1 :

Buka halaman login SISTER PT. Klik pada tulisan "Lupa Password?" Terdapat di bagian kiri bawah layar login.

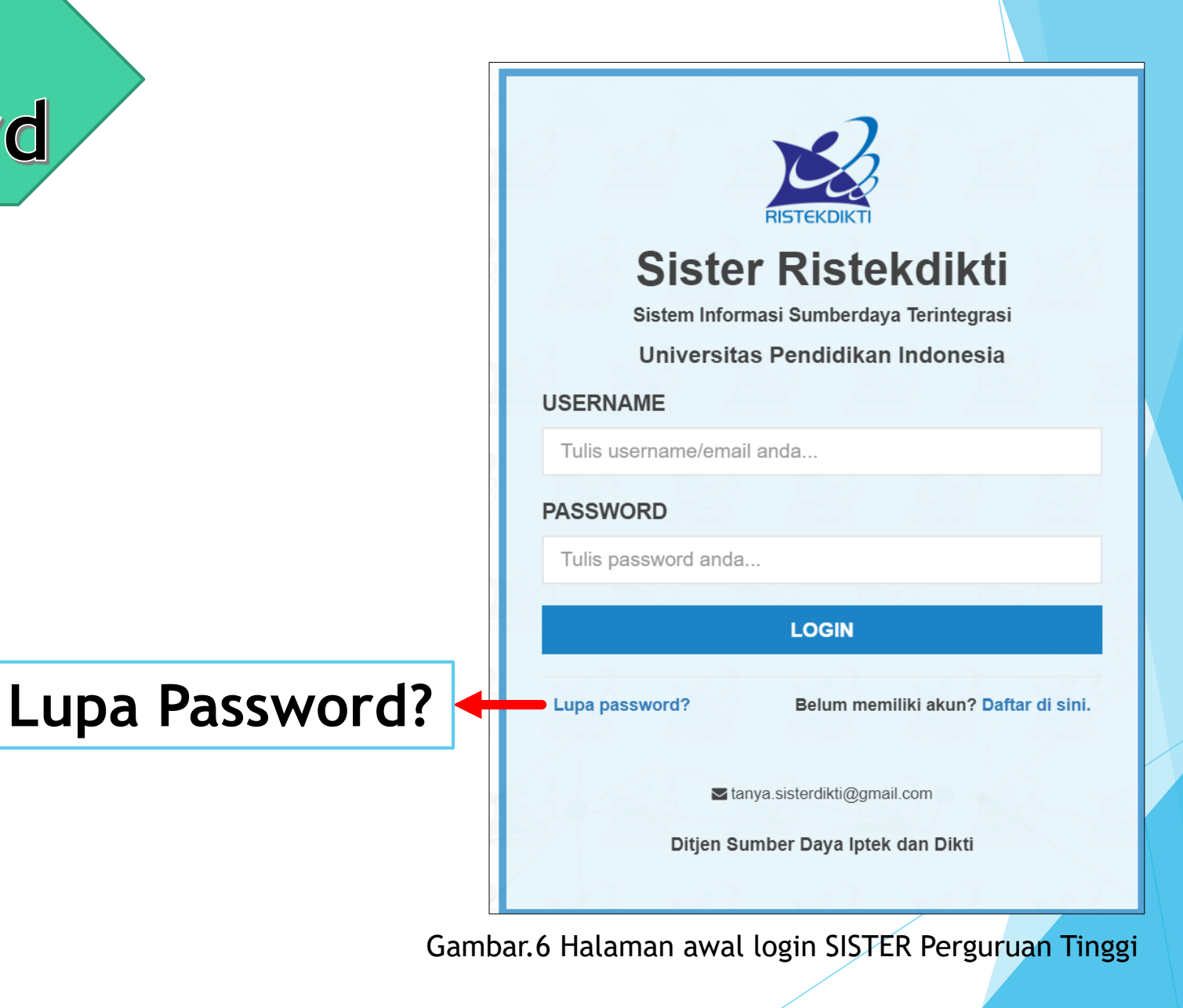

Langkah 2 :

Masukan email yang sudah didaftarkan sebelumnya sebagai akun SISTER. Lalu cek email untuk melakukan reset password anda.

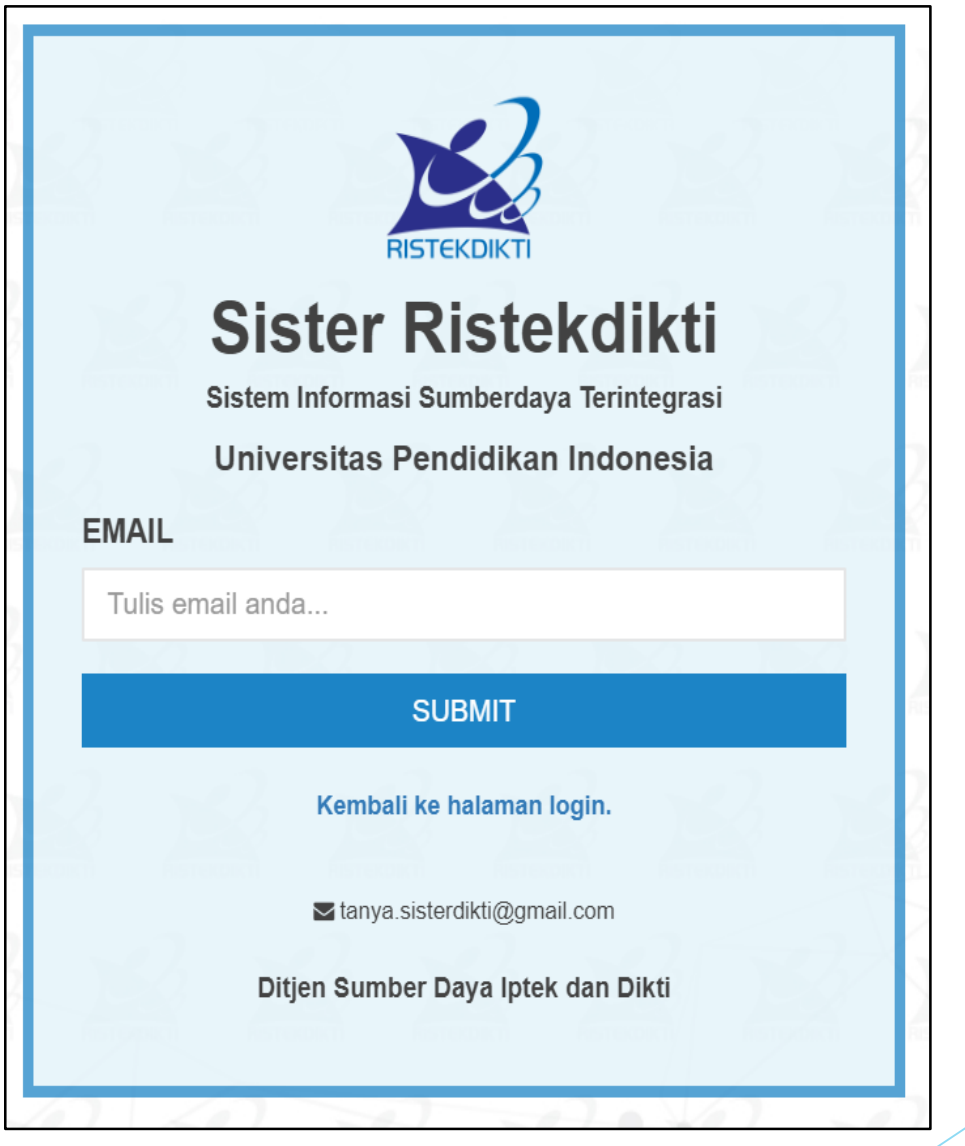

Gambar.7 Halaman lupa password SISTER Perguruan Tinggi

Langkah 3 :

Membuka email yang sebelumnya dimasukkan. Lalu klik link yang sudah disediakan di email tersebut untuk konfirmasi reset password akun SISTER anda.

| Reset Password Ak                                           | kun Sister Ristekdikti                                 | 2019-01-25 02:57<br>(a few seconds ago   |
|-------------------------------------------------------------|--------------------------------------------------------|------------------------------------------|
| From: SISTER Ristekdikti                                    |                                                        | Size: 1.2 Ki                             |
| To: HERY                                                    | ac.id>                                                 |                                          |
| More Into                                                   |                                                        |                                          |
|                                                             |                                                        |                                          |
| Salam hormat, HERY                                          |                                                        |                                          |
| Silahkan klik tautan berikut u                              | ntuk me-reset password Anda.                           |                                          |
|                                                             | <pre>/password/reset/eyJpdiI6IjdZMTZiT0xpRI</pre>      | <u>DVZQlJ5MllQMG9sSWc9PSIsInZhbHVlI</u>  |
| Jika anda tidak merasa melak<br>silahkan abaikan pesan ini. | ukan permintaan reset password, mohon tidak melanjutka | an reset password pada link tersebut dan |
| Terima kasih.                                               |                                                        |                                          |

Gambar.8 Email permintaan reset password

Langkah 4 :

Ketika sudah klik link reset password pada email anda, maka notifikasi sukses reset password akan muncul seperti gambar disamping. Selanjutnya silahkan cek email kembali.

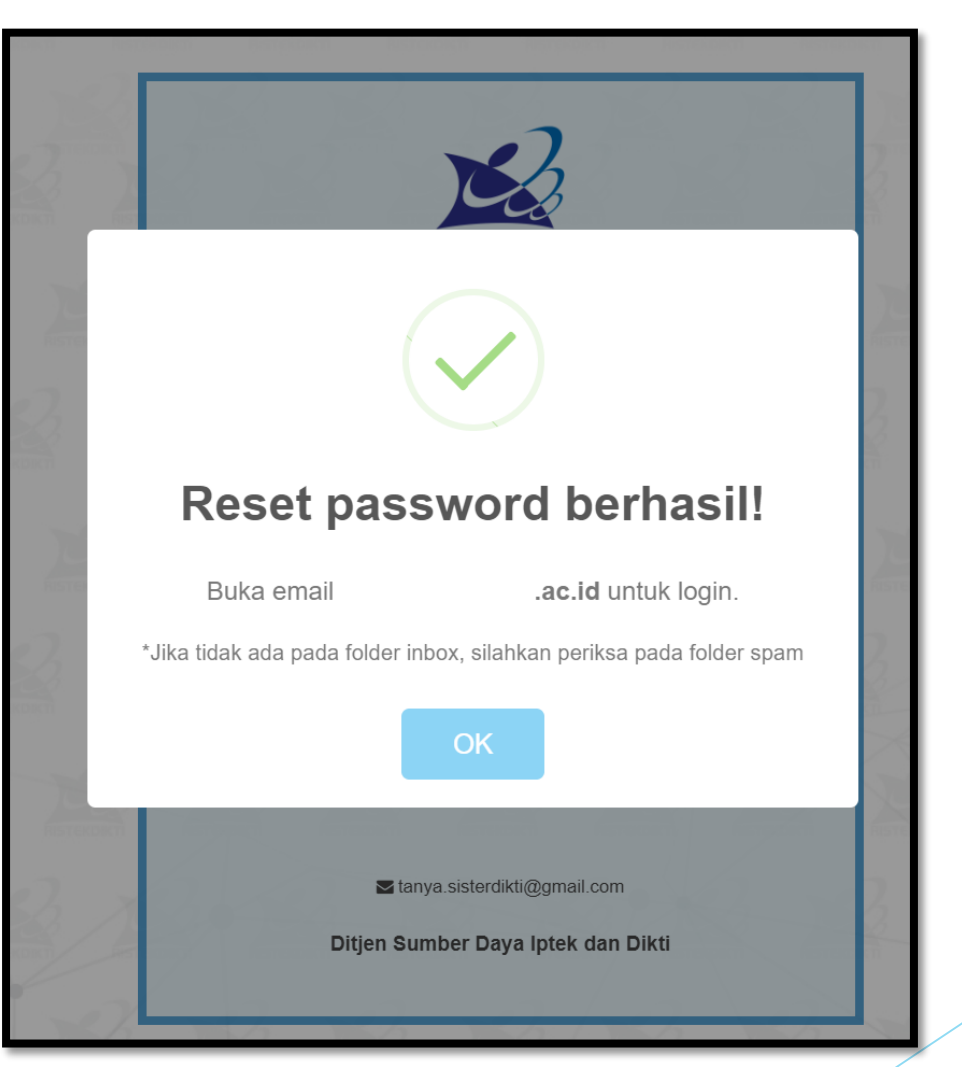

Gambar.9 Notifikasi sukses reset password

Langkah 5 :

Email berisi pesan sukses dalam melakukan reset password tampak seperti gambar disamping. Anda bisa login kembali dengan username dan password yang disediakan di bagian bawah email tersebut.

| [SUCCESS] Reset Password Akun Sister Ristekdikti                          | 2019-01-25 03:14<br>(a few seconds ago) |
|---------------------------------------------------------------------------|-----------------------------------------|
| From: SISTER Ristekdikti                                                  | Size: 1.2 KB                            |
| To:<br>More info                                                          |                                         |
|                                                                           |                                         |
|                                                                           |                                         |
| Salam hormat, HERY                                                        |                                         |
| Password Anda telah direset pada:                                         |                                         |
| Hari : Friday                                                             |                                         |
| Tanggal : 25 January 2019                                                 |                                         |
| Jam : 10:14:18                                                            |                                         |
| Silakan <u>masuk ke sistem</u> dengan menggunakan informasi akun berikut: |                                         |
| Username : Username                                                       |                                         |
| Password : Fnb Password baru                                              |                                         |
| Terima kasih.                                                             |                                         |
|                                                                           |                                         |
|                                                                           |                                         |

Gambar. 10 Pesan sukses reset password pada email

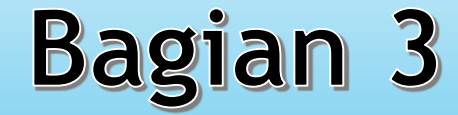

# Perubahan Password Akun SISTER

#### Bagian 3 Ubah Password

Langkah 1 :

Login ke SISTER perguruan tinggi. Lalu di bagian pojok kanan atas layar, masuk ke menu pengaturan > ubah password.

|         |                        | 🌣 Pengaturan        | 🕩 Keluar  |          |
|---------|------------------------|---------------------|-----------|----------|
|         | 💄 Ubah Username        |                     |           |          |
| didikan | 🔒 Ubah Password 🛁      |                     | Klik menu | berikut. |
|         | Gambar.11 Menu ubah pa | assword akun SISTER |           |          |

#### Bagian 3 Ubah Password

Langkah 2 :

Masukkan password lama. Lalu masukkan password baru dan diulangi di kolom isian berikutnya. Setelah itu klik simpan.

| Beranda / Password / Ubah                   |  |  |
|---------------------------------------------|--|--|
| Form Ubah Password                          |  |  |
| Password Lama*                              |  |  |
| Password Baru*                              |  |  |
| Ulangi Password Baru*                       |  |  |
| 🖺 Simpan                                    |  |  |
| Gambar 12 Halaman ubah password akun SISTER |  |  |

#### Bagian 3 Ubah Password

Jika berhasil melakukan perubahan password, maka akan ada email pemberitahuan bahwa password telah diperbaharui.

| Perubahan Password Akun Sister Ristekdikti                                                                                                    | 2019-01-25 04:09<br>(19 minutes ago) |
|----------------------------------------------------------------------------------------------------|--------------------------------------|
| From:SISTER Ristekdikti <example@< td="">To:HERYMore infoac.id&gt;</example@<>                                                                                                    | Size: 1.2 KB                         |
|                                                                                                    | 6 0                                  |
| Salam hormat, HERY                                                                                                    |                                      |
| Password Akun SISTER Anda telah diubah pada:                                                                                                    |                                      |
| Hari : Friday                                                                                                    |                                      |
| Tanggal : 25 January 2019                                                                                                    |                                      |
| Jam : 11:09:39                                                                                                    |                                      |
| Jika anda tidak merasa melakukan perubahan password akun SISTER, mohon melaporkan hal ini kepada perguruan tinggi atau kepada pusat bantuan SISTER di email tanya.sisterdikti@gmail.com atau sigap.ris                                       | a operator SISTER<br>stekdikti.go.id |
| Terima kasih.                                                                                                    |                                      |
| Jam : 11:09:39<br>Jika anda tidak merasa melakukan perubahan password akun SISTER, mohon melaporkan hal ini kepada<br>perguruan tinggi atau kepada pusat bantuan SISTER di email tanya.sisterdikti@gmail.com atau sigap.ris<br>Terima kasih. | a operator SISTER<br>stekdikti.go.id |

Gambar.13 Email notifikasi berhasil merubah password akun SISTER

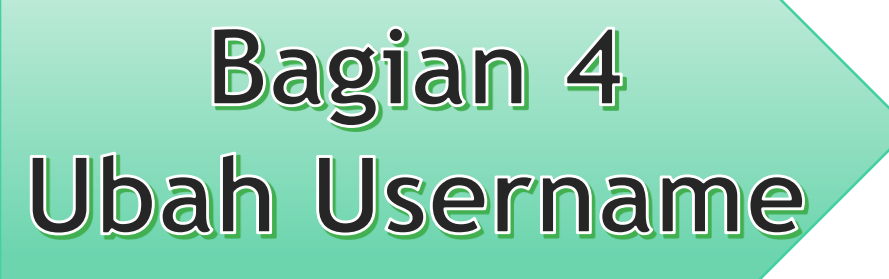

# Perubahan Username Akun SISTER

#### Bagian 4 Ubah Username

Langkah 1:

Login ke SISTER perguruan tinggi. Lalu di bagian pojok kanan atas layar, masuk ke menu pengaturan > ubah username.

|           |                         | 🌣 Pengaturan       | 🕩 Keluar  |          |
|-----------|-------------------------|--------------------|-----------|----------|
|           | 占 Ubah Username 🛛 💳     |                    | Klik menu | berikut. |
| didikan ' | Ubah Password           |                    |           |          |
|           | Gambar.14 Menu ubah use | ername akun SISTER |           |          |

#### Bagian 4 Ubah Username

Langkah 2 :

Pastikan username baru merupakan alamat email aktif.

Masukkan username baru dan ulangi di kolom isian berikutnya. Masukkan password akun SISTER saat ini.

| orm Ubah Username                                                                                     |                                                                                                    |
|----------------------------------------------------------------------------------------------------|----------------------------------------------------------------------------------------------------|
| <b>PERHATIAN !</b> Sebelum mengubah, <b>past</b> i<br>Apabila perubahan berhasil dilakukan, <b>ak</b> | kan alamat email untuk username baru sudah benar dan dapat login ke email tersebut!<br>un Anda akan NON-AKTIF dan AKTIVASI hanya bisa dilakukan melalui email baru. |
| Username                                                                                              | ac.id                                                                                                    |
| Username Baru *                                                                                       |                                                                                                    |
| Konfirmasi Username Baru*                                                                             |                                                                                                    |
| Password Akun Saat Ini *                                                                              |                                                                                                    |
| 🖺 Simpan                                                                                              |                                                                                                    |

Gambar.14 Halaman ubah username akun SISTER

#### FAQ AKUN SISTER

- Bagaimana cara mendapatkan akun SISTER ?
- -> Silahkan lihat bagian 1 panduan ini.
- Saat registrasi muncul notifikasi "Email gagal terkirim".
- -> Silahkan menghubungi operator SISTER PT anda, dan minta cek pengaturan mail server SISTER PT anda. Sesuaikan dengan panduan mail server.
- Saat submit email untuk lupa password muncul notifikasi "Isian email tidak valid".
- -> Silahkan cek kembali penulisan huruf besar/kecil pada email yang telah didaftarkan. Atau hubungi operator SISTER PT anda untuk minta dicek di manajemen akses SISTER.
- Saat submit email untuk lupa password muncul notifikasi "Email gagal terkirim".

-> Silahkan menghubungi operator SISTER PT anda, dan minta cek pengaturan mail server SISTER PT anda. Sesuaikan dengan panduan mail server.

### FAQ AKUN SISTER

- Bagaimana jika saya lupa username akun SISTER ?
- -> hubungi operator SISTER PT anda untuk minta dicari di manajemen akses SISTER.
- Bagaimana jika saya lupa password akun SISTER ?
- -> Silahkan lihat bagian 2 panduan ini.
- Masih ada pertanyaan lainnya ?
- -> Untuk dosen dan tenaga kependidikan silahkan email ke helpdesk tanya.sisterdikti@gmail.com
- -> Untuk Operator PT atau LLDIKTI bisa melalui laman sigap.ristekdikti.go.id